What every screen-printer needs to know about...

## adobe illustrator and Spot coors

Spot Colors are a screen-printer's best friend. Understand the differences between spot color and process color and how important working with "spot colors" is when the job is not a process (cmyk) (4-color process) print job.

The Adobe Illustrator software manual may not give the specific instructions a screen-printer needs to prepare

a graphics file for spot color creation, separation and output BUT the great news is the program has everything you need to get the job done easily and accurately.

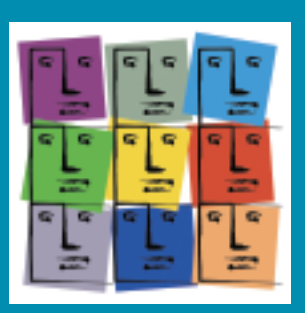

If you are changing all of your colors to black, for example, just to output files or get unwanted results then you are wasting valuable time. Time is money.

Read on to learn how friendly spot colors are to a screen-printer and how to increase your job turnaround rate while reducing costly downtime...

**Newsletter for Screen Printers** 

## ADOBE ILLUSTRATOR® SPOT COORS

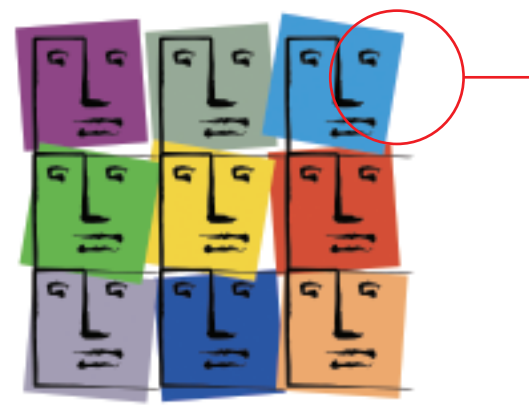

How do you know if this is a spot color? And, does it matter? ABSOLUTELY!

This may look like a spot color but it is actually made up of a mixture of cyan (72.55%) and Magenta (38.04%) making it a process color (for 4-color process printing).

As it is now, you **can't** output this process blue color as "ONE SPOT COLOR" to a single sheet of film. Upon output – two films (cyan and magenta) will print and they will also be halftones requiring process inks and not a specific solid color.

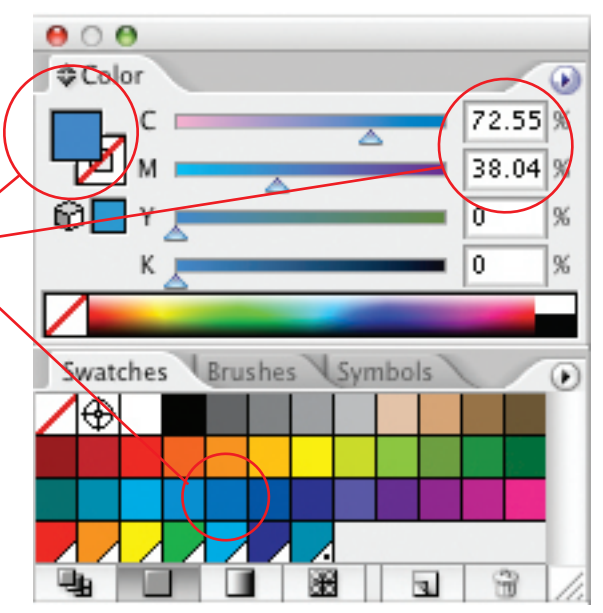

The Color Window in Adobe Illustrator showing a process color selection.

This blue is a true "SPOT COLOR" which was custom named Blue Spot Color. When a color is a SPOT COLOR the swatch in the Swatches palette will have a unique appearance. Work with spot colors when you are NOT creating a "4-color process" job.

This symbol represents a spot color when working in Adobe Illustrator.

Note: CorelDraw uses a similar symbol to represent spot colors.

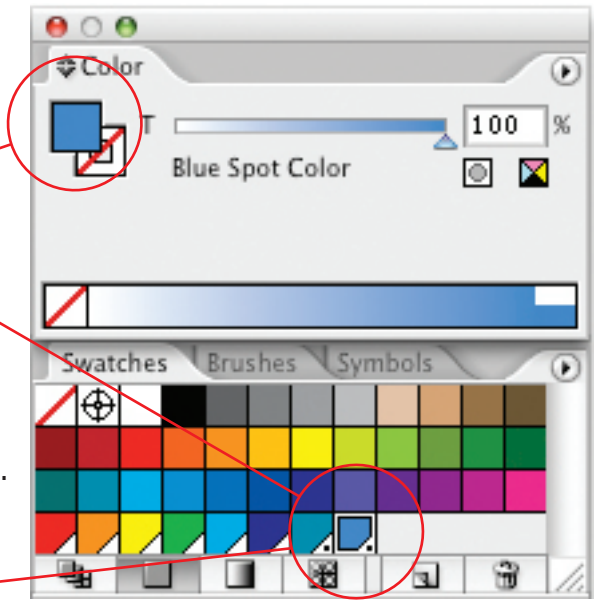

The Color Window in Adobe Illustrator showing a spot color selection.

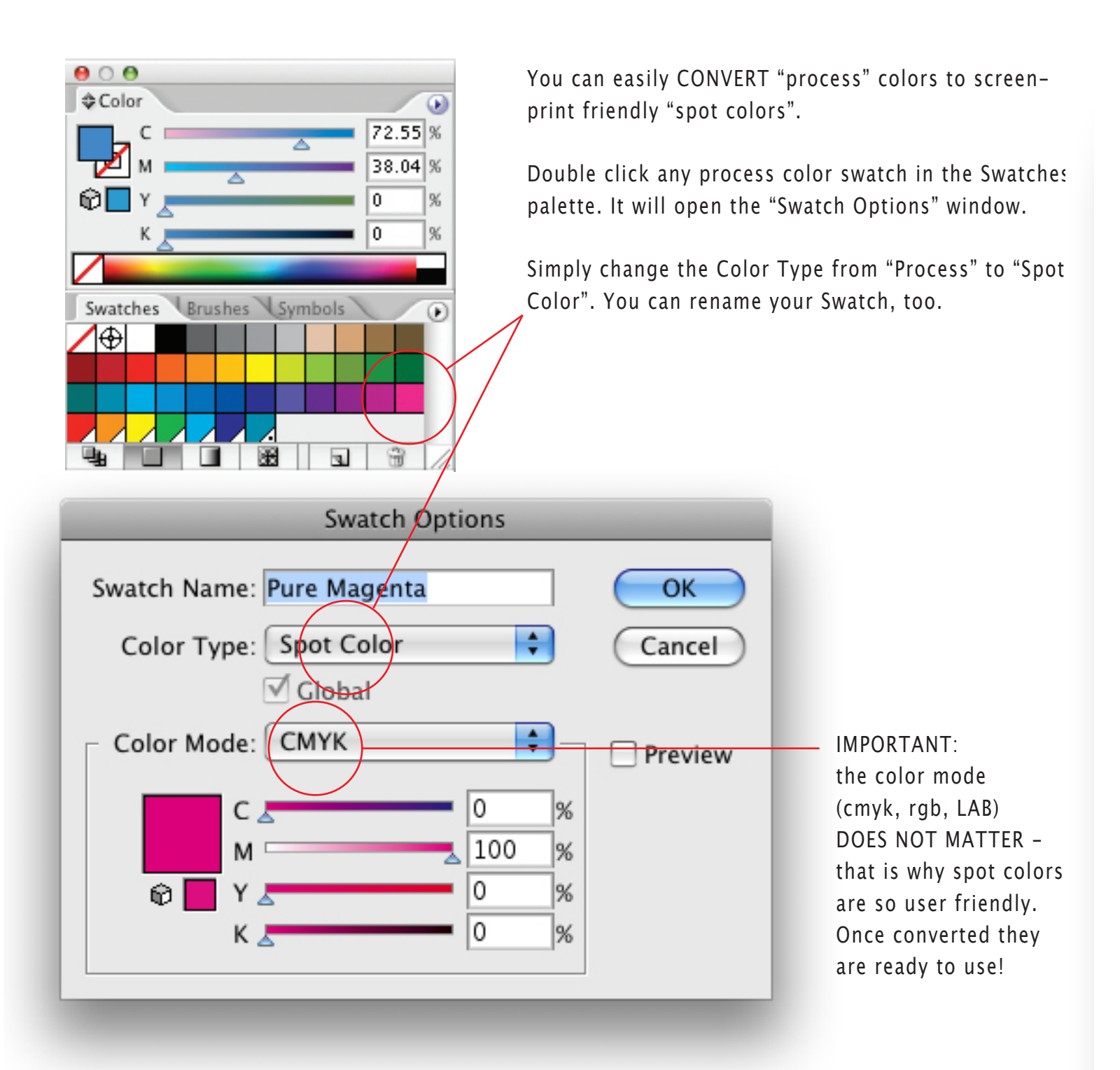

**PLUS:** You can import a swatch library of spot colors such as a "PANTONE solid coated". See the Adobe User Manual or Adobe Help Menu for additional info.

Spot colors print clean and sharp - and only create halftones when tinted, shaded, faded or used as a gradient (blend). Other than that, all spot colors regardless of their actual color on screen will output as solid black to your film when at 100% Tint.

**IMPORTANT:** To output spot separations - choose PRINT. Go to the OUTPUT option. From the "Output" pop-down menu select "Separations" (default is Composite). Note the spot colors in your file.

| Print                                       |                                  |                       |                 |
|---------------------------------------------|----------------------------------|-----------------------|-----------------|
| Print Preset: Custom                        |                                  |                       |                 |
| Printer: AccuRIP to Epson 1400              |                                  |                       |                 |
| PPD: Default (AccuRIP to Epson 1400)        |                                  |                       |                 |
|                                             | Denune (                         | cecurit to epson 1400 | ·/              |
| General                                     | Output                           |                       |                 |
| Setup                                       | Mode: Separations (Host-Based)   |                       |                 |
| Marks and Bleed                             | Emulsie                          | n: (Ile (Bight Boadin |                 |
| Graphies                                    | Elliuisio                        | DD (Right Readin      | <u>g</u> ) v    |
| Color Management                            | Ima                              | ge: Positive          | <b>•</b>        |
| Advanced                                    | Printer Resolutio                | on: 60.0              | •               |
| Convert All Snot Colors to Prososs          |                                  |                       |                 |
| Convert All Spot Colors to Process          |                                  |                       |                 |
| Overprint Black                             |                                  |                       |                 |
|                                             | Document Ink Options Reset to De |                       |                 |
|                                             | Document Ink                     | Frequency             | Angle Dot Shape |
|                                             | Process Cya                      | in 60 lpi             | 45° Dot         |
|                                             | Process Ma                       | genta 60 Ipi          | 45° Dot         |
|                                             | Process Yel                      | low 60 lpi            | 45° Dot         |
| +                                           | Process Bla                      | ck 60 lpi             | 45° Dot         |
|                                             | 🗿 💽 Mint Julep                   | 60 lpi                | 45° Dot         |
|                                             | Pumpkin Sp                       | oot 60 lpi            | 45° Dot         |
|                                             | 🗟 🙍 Twillight Bl                 | ue 60 Ipi             | 45° Dot         |
| L                                           |                                  |                       |                 |
| Page Setup Printer Save Preset Cancel Print |                                  |                       |                 |

**IMPORTANT:** From the Illustrator art file custom create registration marks and color them with the swatch palette color REGISTRATION (looks like a registration mark). Elements automatically and universally print on every spot color film output! The program registration marks are not big or bold enough for screen-printers so it is best to make your own.